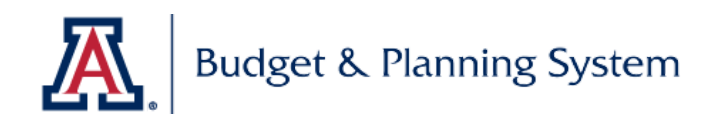

## Terms and Definitions:

## **Operating Budget (Budgeting) Module**

| Term/Icon | Definition                                                                                                    | Module Tab              |
|-----------|----------------------------------------------------------------------------------------------------|-------------------------|
| 0         | The checkmark icon allows you to track your progress/work if you are planning multiple Funds. A blue checkmark, 'Not Reviewed', indicates that your planning fund is still a work in process.                                                                                                    | BUDGET                  |
|           | <ul> <li>BUDGET Tab: The checkmark icon allows you to track your progress/work if you are planning multiple Funds. A green checkmark indicates that the Fund has been reviewed. Once your funds are all marked "Reviewed" you know you may be ready to Submit.</li> <li>TRANSFERS tab: Indicates that the planned transfers routing has been agreed upon by the recipient.</li> </ul>                  | BUDGET, TRANSFERS       |
| 0         | Indicates that the planned transfers are pending approval by the recipient.                                                                                                    | TRANSFERS               |
|           | <ul> <li>'Change View' command - Use the Change View command to display or hide planning columns (Column Views) and/or filter approved or pending budget requests (from the Budget Requests Module).</li> <li>Available Column Views options: <ul> <li>Plan View - This is the default view, it displays previous two fiscal Years' actuals, surrent year and the FY21 proposed</li> </ul> </li> </ul> | BUDGET                  |
|           | <ul> <li>Fiscal Years actuals, current year and the FY21 proposed<br/>budget columns.</li> <li>Planning Months - Allows planning FY21 by month.</li> <li>Out Years - Displays FY22 and FY23 in addition to the columns<br/>displayed in Plan View mode.</li> </ul>                                                                                                    |                         |
| BUDGET*   | The asterisk on the Budget Tab label appears when you move from one tab to another without saving data.                                                                                                    | BUDGET                  |
| Ð         | Drill-in icon. This feature allows users to view data in more detail by budget object and KFS Object Codes.                                                                                                    | CONSOLIDATED<br>SUMMARY |

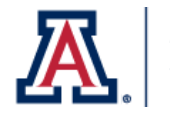

| '%Adjust' columns         | % change of the planned amounts entered for FY22 and FY23                                                                                                    | BUDGET                                                      |
|---------------------------|----------------------------------------------------------------------------------------------------|-------------------------------------------------------------|
| Budget Group              | A group of Budget Objects. I.e. Budget Group "Benefits" includes<br>Budget Objects B2000 (ERE) and B2100 (Tuition Remission).                                                                                                    | BUDGET                                                      |
| Budget Method             | <ul> <li>The method used for planning FY2020 through FY2023:</li> <li>From Labor - the data for FY20 and FY21 is coming from the Labor Module; user input is required to plan years FY22 and FY23.</li> <li>From Transfers - All data is coming from the TRANSFERS tab</li> <li>From Allocated Revenue - the data for FY20 and FY21 is coming from the RCM planning module or loaded directly by the Office of Budget and Planning; user input is required to plan years FY22 and FY23.</li> <li>Input Adjustment - Users input is required to plan current and future years.</li> </ul> | BUDGET                                                      |
| Consolidated Summary Tab  | Summary report of historicals, current and planning years by<br>budget category. Each category includes a "Drill" icon that<br>enables users to see data making up a particular row and UAccess<br>Financials transaction Detail.                                                                                                    | BUDGET                                                      |
| Destination Fund          | Calc Method Variable: The Planning Fund receiving the funds/transfer-in.                                                                                                    | TRANSFERS                                                   |
| Destination Organization  | Calc Method Variable: The Organization receiving funds/transfer-in.                                                                                                    | TRANSFERS                                                   |
| Destination Budget Object | Calc Method Variable: The Budget Object menu to be used for receiving funds/transfer-in.                                                                                                    | TRANSFERS                                                   |
| Drill column              | Click on the magnifier icon to drill-in data by budget object and planning fund                                                                                                    | CONSOLIDATED<br>SUMMARY                                     |
| 'Forecast FY 2020' column | = 'Actuals Jul-Jan FY 2020' + 'Forecast Feb-Jun FY 2020' +<br>'Forecast Adjustment'                                                                                                    | BUDGET, PLANNING<br>FUND REVIEW,<br>CONSOLIDATED<br>SUMMARY |
| Planning Fund             | A planning dimension to plan by Fund groupings (i.e. State,<br>Designated, Aux, etc.). A planning fund will include multiple KFS<br>sub funds groups. Planning Fund crosswalk reports are available<br>in Axiom.                                                                                                    | BUDGET, PLANNING<br>FUND REVIEW,<br>CONSOLIDATED<br>SUMMARY |

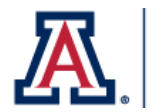

| Planning Fund Review tab                      | Displays aggregated data by Planning Funds                                                                                                    | PLANNING FUND<br>REVIEW |
|-----------------------------------------------|----------------------------------------------------------------------------------------------------|-------------------------|
| Reviewed                                      | 'Reviewed' column in the Select Fund drop down menu helps<br>track your progress/work if you are planning multiple Funds. A<br>green checkmark indicates that the Fund has been reviewed.                                                                                           | BUDGET                  |
| Source Fund                                   | Calc Method Variable: The Planning Fund providing funds/transfer-out.                                                                                                    | TRANSFERS               |
| Source Budget Object                          | Calc Method Variable: The Budget Object menu to be used for providing funds/ transfer-out.                                                                                                    | TRANSFERS               |
| Source Organization                           | Calc Method Variable: Organization providing funds/transfer-out.                                                                                                    | TRANSFERS               |
| Step & Status                                 | <ul> <li>Step 1 - Status: Budget Input. Plan file is with submitter</li> <li>Step 2 - Status: Budget Approval. Plan file has been routed for approval.</li> <li>Step 3 - Status: Move to All Funds Editor. Plan file has been approved and sent to the All Funds Module.</li> </ul> | MAIN PAGE               |
| "Total Committed FY<br>2020' column           | = 'Actuals Jul-Jan FY2020' + 'Encumbrances'                                                                                                    | BUDGET                  |
| TransferIn - TransferIn -<br>Internal Org     | Calc Method option to plan transfers-in from Organizations within a College/Division                                                                                                    | TRANSFERS               |
| TransferIn_ext - TransferIn<br>- External Org | Calc Method option to plan transfers-in from Organizations outside a College/Division                                                                                                    | TRANSFERS               |
| Transfer ID                                   | Planned transfers are numbered in the transfer ID column for tracking purposes.                                                                                                    | TRANSFERS               |
| TransferOut - TransferOut -<br>Internal Org   | Calc Method option to plan transfers-out to Organizations within a College/Division                                                                                                    | TRANSFERS               |
| TransferOut - TransferOut -<br>Internal Org   | Calc Method option to plan transfers-out to Organizations outside a College/Division                                                                                                    | TRANSFERS               |